# Using the Terminal

#### **Stefano Balietti**

Center for European Social Science Research at Mannheim University (MZES) Alfred-Weber Institute of Economics at Heidelberg University

@balietti | stefanobalietti.com | @nodegameorg | nodegame.

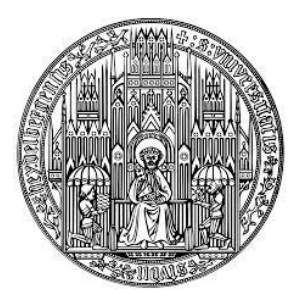

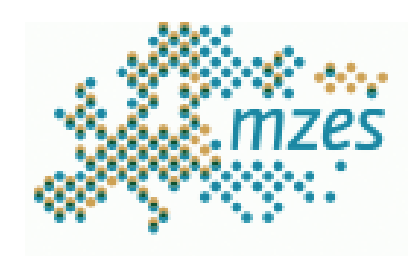

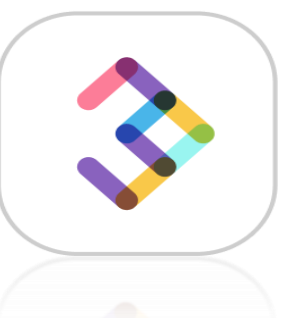

#### **Design and Implementation of Online Experiments**

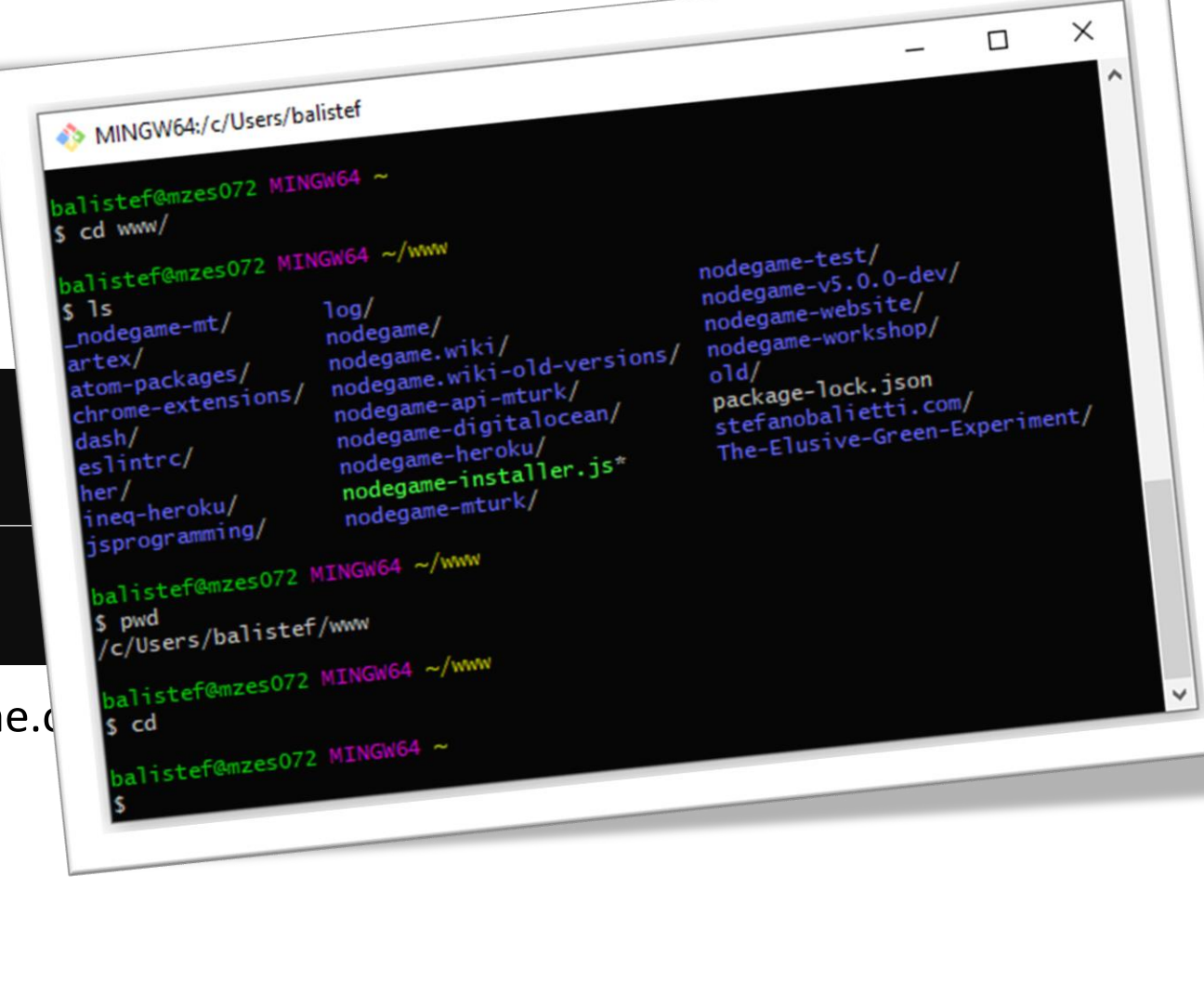

The terminal is a window in which you can type in commands that are **interpreted and executed** by your machine.

- Windows: Git Bash
- Mac / Linux: Terminal

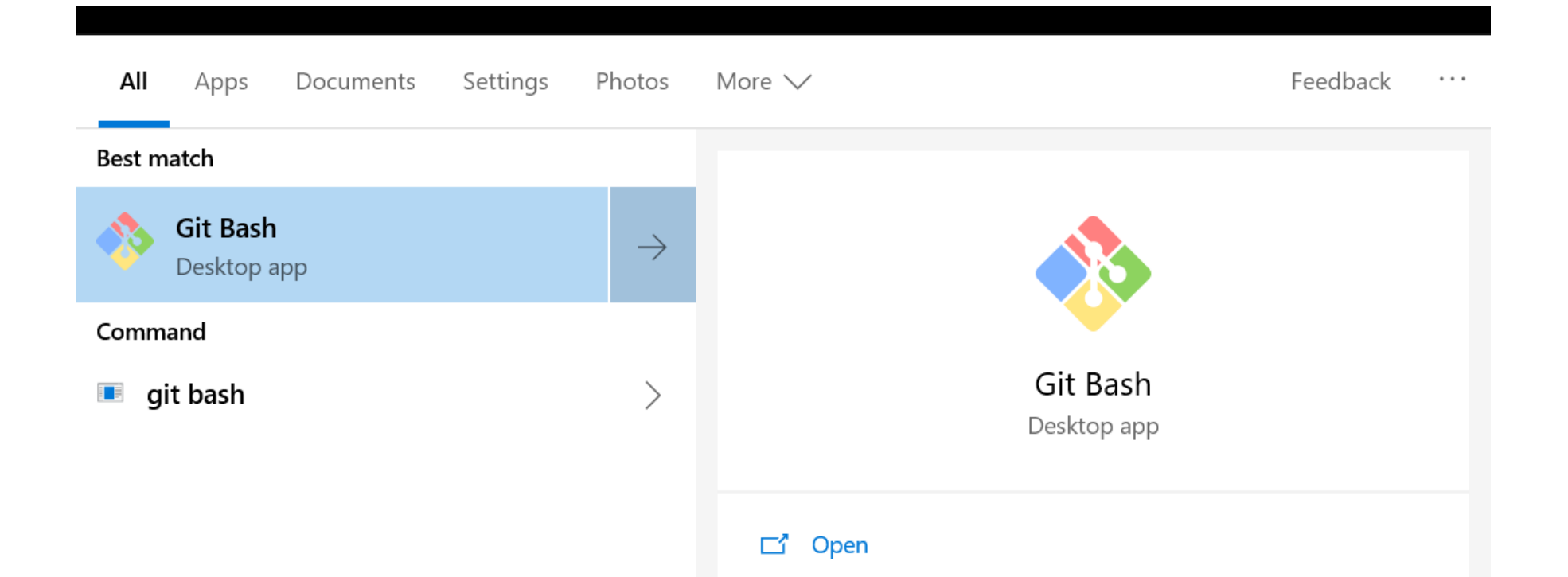

Navigate your way in the Terminal

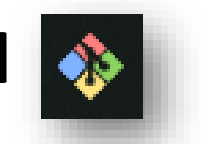

- 1. Open Git Bash
- 2. As you as you open it, you might either be in your home folder or in top directory. How to know where you are?

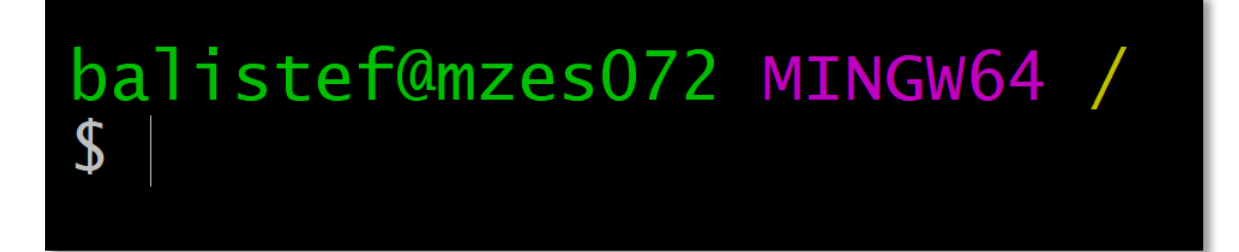

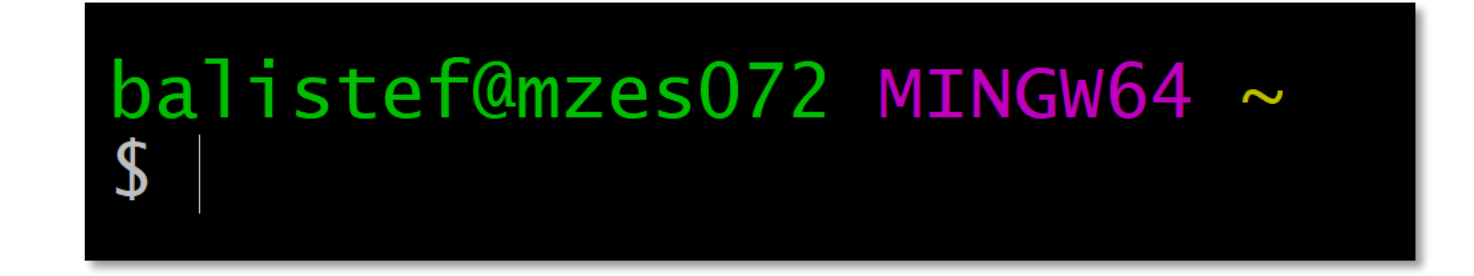

Note. Interface from Git Bash on Windows, other terminals might look slightly different.

#### Navigate your way in Git Bash 🚺

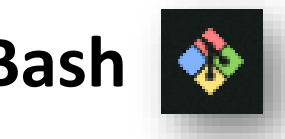

- 1. Open Git Bash
- 2. As you as you open it, you might either be in your home folder or in top directory. How to know where you are?

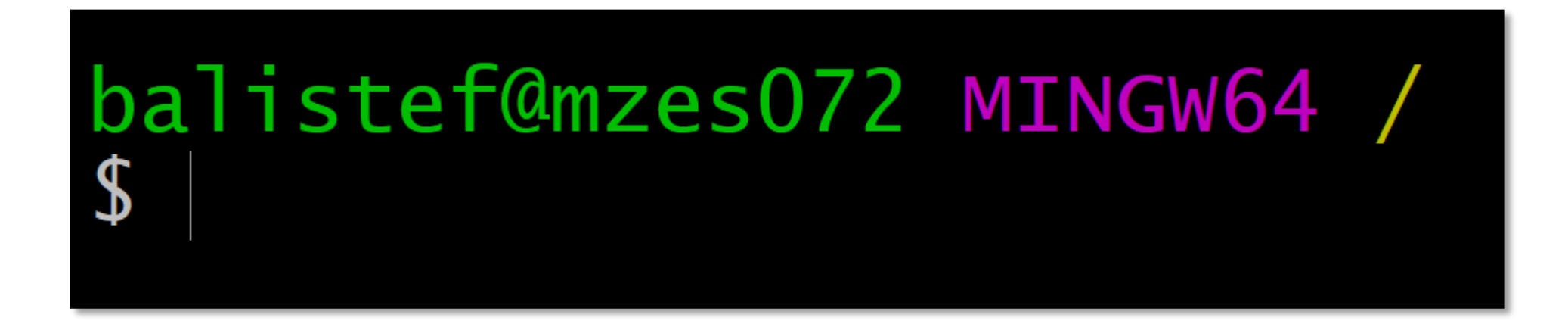

#### Navigate your way in Git Bash 🚺

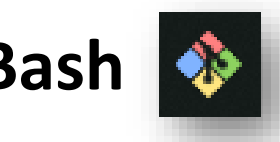

- 1. Open Git Bash
- 2. As you as you open it, you might either be in your home folder or in top directory. How to know where you are?

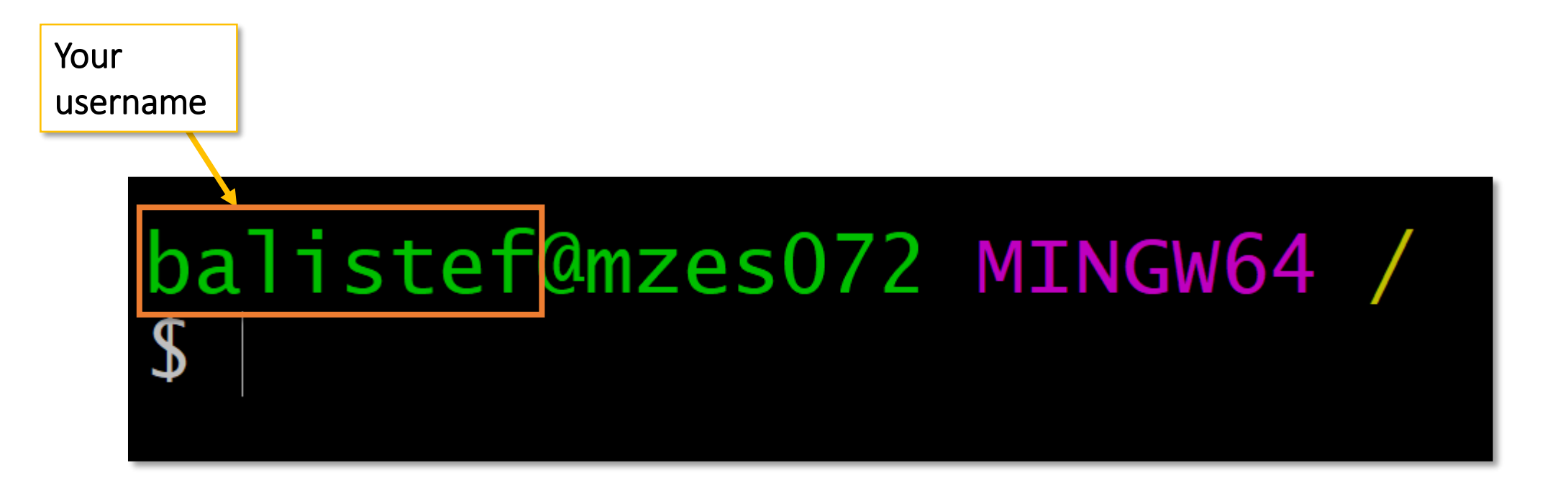

#### Navigate your way in Git Bash 🚸

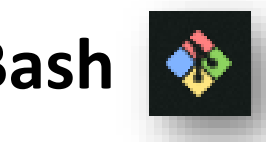

- 1. Open Git Bash
- 2. As you as you open it, you might either be in your home folder or in top directory. How to know where you are?

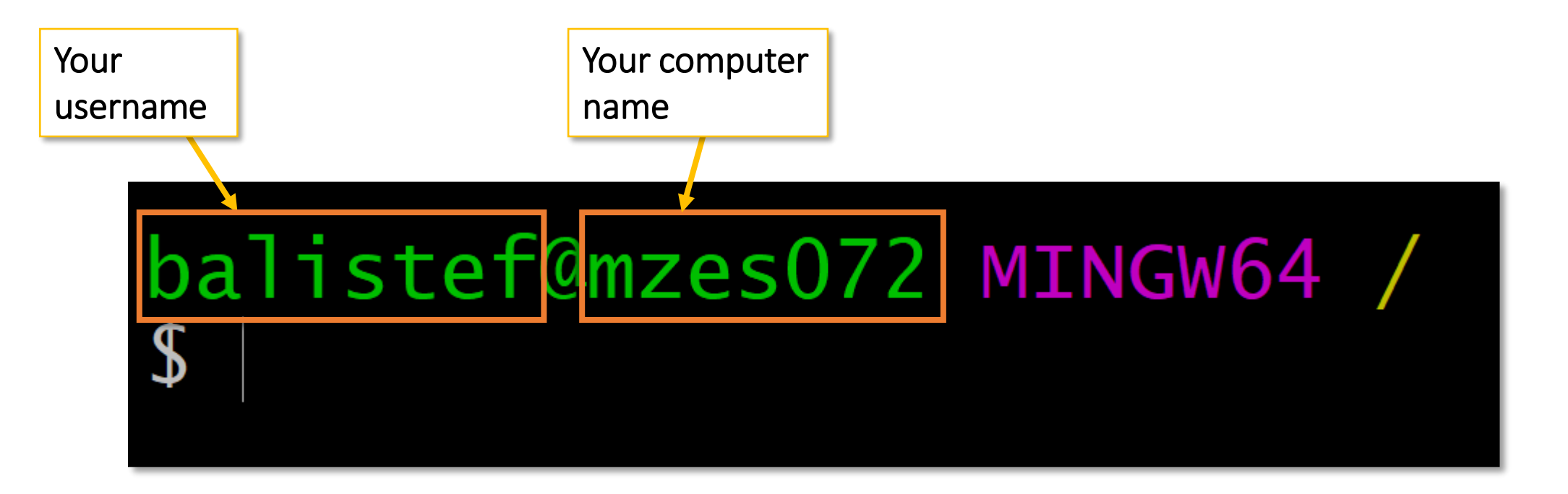

#### Navigate your way in Git Bash 🚺

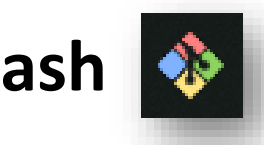

- 1. Open Git Bash
- 2. As you as you open it, you might either be in your home folder or in top directory. How to know where you are?

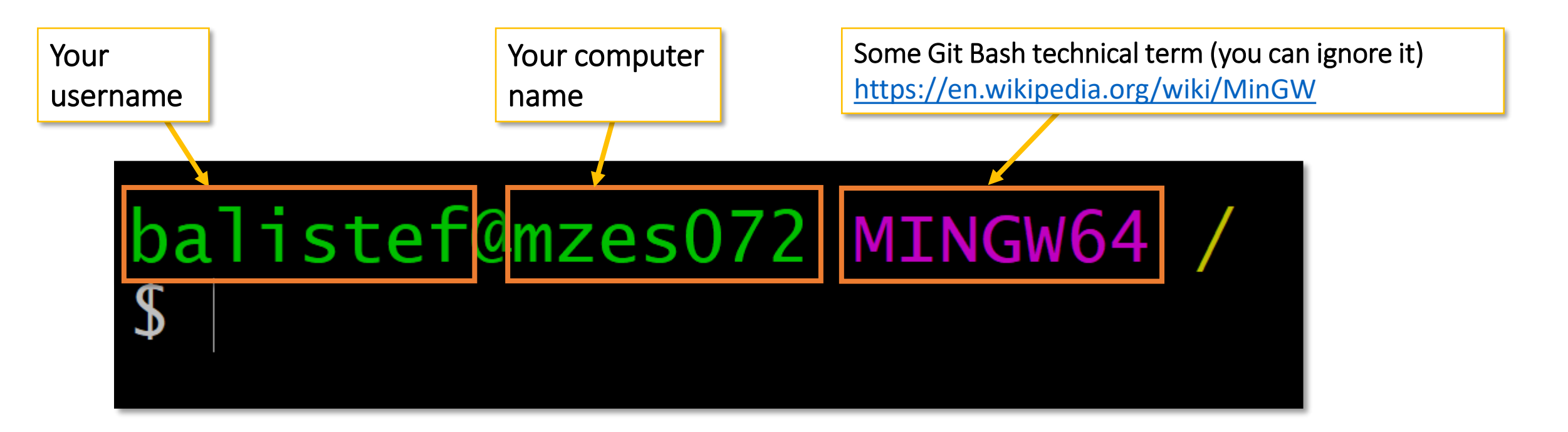

#### Navigate your way in Git Bash 🚺

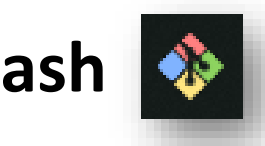

- 1. Open Git Bash
- 2. As you as you open it, you might either be in your **home folder** or in **top directory**. How to know where you are?

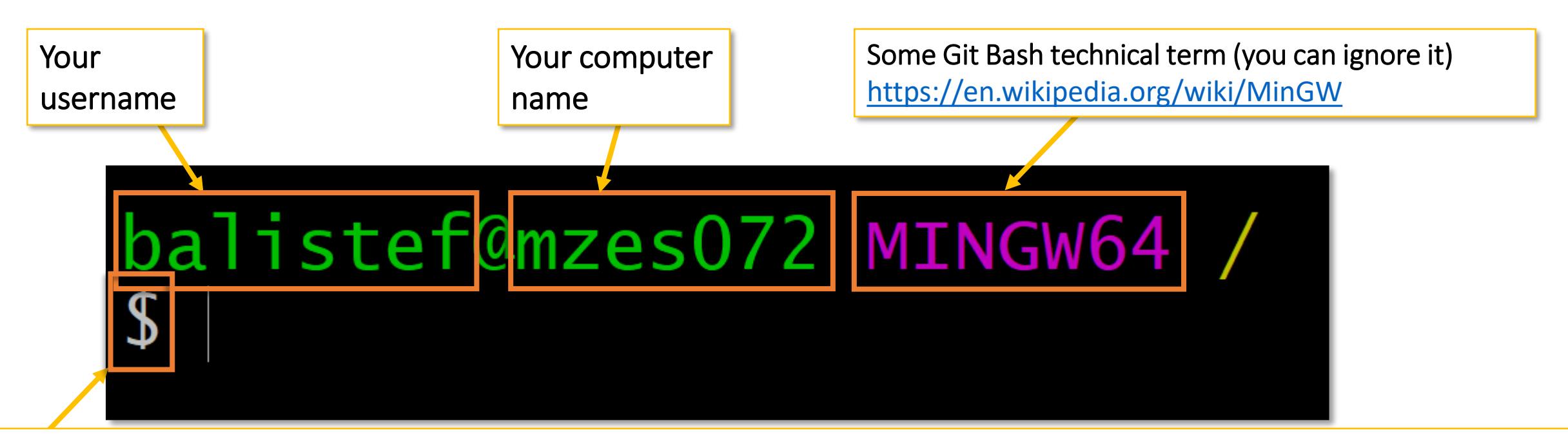

The "Command Prompt" (or just "Prompt"): a character indicating that the computer is ready to accept commands https://en.wikipedia.org/wiki/Command-line interface#Command prompt

#### Navigate your way in Git Bash 🚸

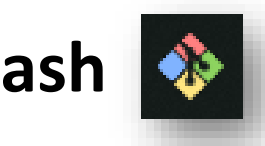

- 1. Open Git Bash
- 2. As you as you open it, you might either be in your **home folder** or in **top directory**. *How to know where you are?*

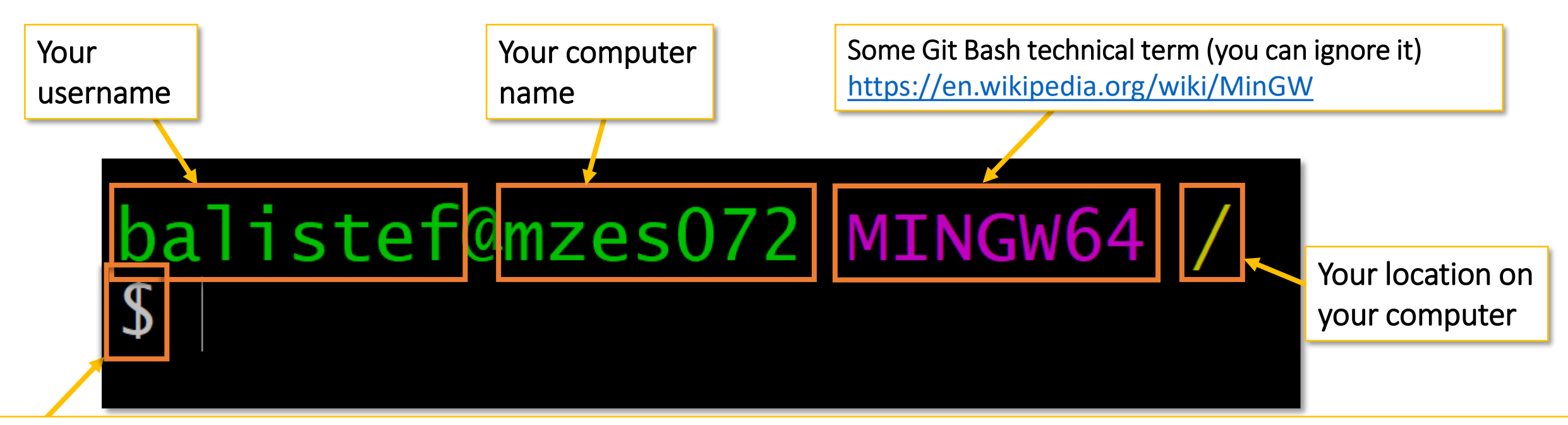

The "Command Prompt" (or just "Prompt"): a character indicating that the computer is ready to accept commands <u>https://en.wikipedia.org/wiki/Command-line\_interface#Command\_prompt</u>

#### Navigate your way in Git Bash 🚺

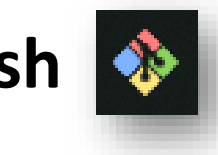

- 1. Open Git Bash
- 2. As you as you open it, you might either be in your home folder or in top directory. How to know where you are?

#### **Top Directory**

In Windows C: /

# balistef@mzes072 MINGW64 /

This sign is called **slash**. It is used to separate nested directory names. Since there is no name after it, it means it is the root (top) directory of your computer. **Home Directory** In Windows: C:/Users/yourusername

balistef@mzes072 MINGW64

This sign is called **tilde**. It means your home directory.

#### Navigate your way in Git Bash 🚺

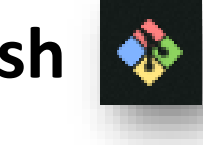

- 1. Open Git Bash
- 2. As you as you open it, you might either be in your **home folder** or in **top directory**. How to know where you are?
- 3. If you are in top directory (or any other), how do you get back to your home directory?

The command cd (without arguments) brings you back home

The command pwd **p**rints the **w**orking **d**irectory

```
balistef@mzes072 MINGW64 /
💲 cd
balistef@mzes072 MINGW64 ~
$ pwd
/c/Users/balistef
balistef@mzes072 MINGW64 ~
S
```

### Locating Folders on the Terminal

#### Locate your nodeGame installation folder with Git Bash

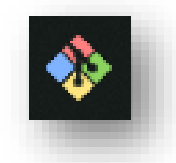

- 1. Open Git Bash
- 2. As you know from the previous slides, you might either be in your home folder or in top directory.
- 3. If you are in top directory (or any other), how do you get back to your home directory?
- 4. Enter the nodeGame installation directory. *How?* Let's assume you saved it on your desktop.

Begin Typing...

balistef@mzes072 MINGW64 ~
\$ cd De

#### Locate your nodeGame installation folder with Git Bash

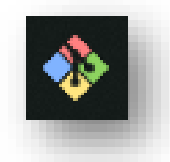

- 1. Open Git Bash
- 2. As you know from the previous slides, you might either be in your home folder or in top directory.
- 3. If you are in top directory (or any other), how do you get back to your home directory?
- 4. Enter the nodeGame installation directory. *How?* Let's assume you saved it on your desktop.

#### Begin Typing...

balistef@mzes072 MINGW64 ~
\$ cd De

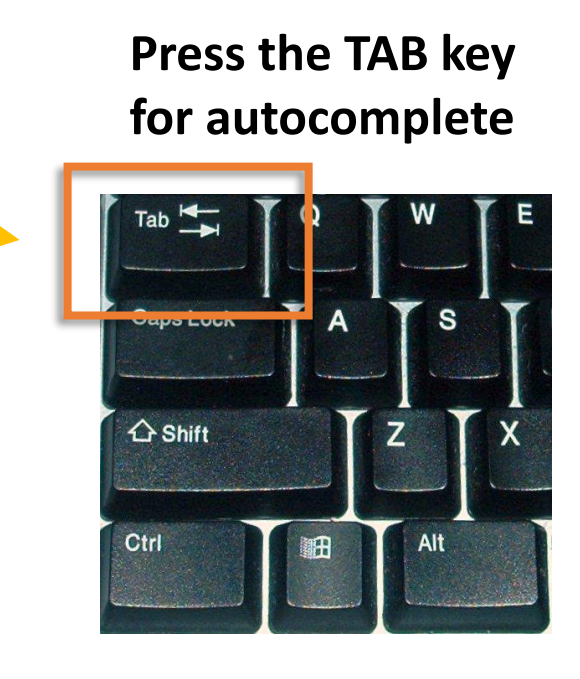

#### Locate your nodeGame installation folder with Git Bash

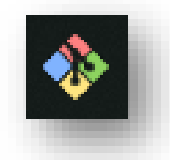

- 1. Open Git Bash
- 2. As you know from the previous slides, you might either be in your home folder or in top directory.
- 3. If you are in top directory (or any other), how do you get back to your home directory?
- 4. Enter the nodeGame installation directory. *How?* Let's assume you saved it on your desktop.

#### Begin Typing...

balistef@mzes072 MINGW64 ~
\$ cd De

#### TA DA!

balistef@mzes072 MINGW64 ~
\$ cd Desktop/

# Press the TAB key for autocomplete

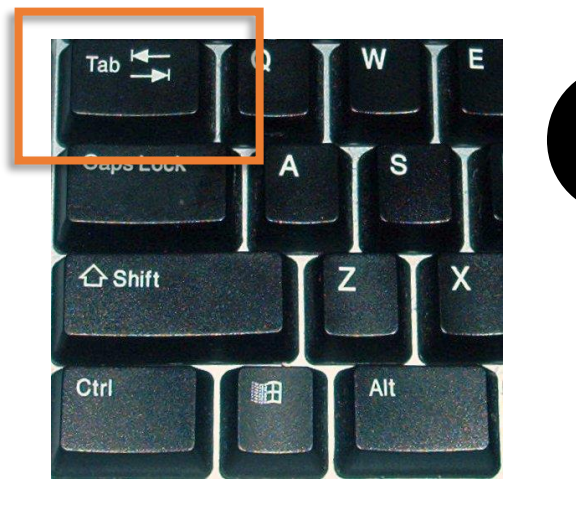

When should I use TAB and when should I type directly?

#### Locate your nodeGame installation folder with Git Bash

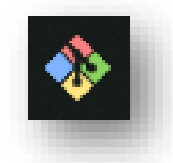

- 1. Open Git Bash
- 2. As you know from the previous slides, you might either be in your home folder or in top directory.
- 3. If you are in top directory (or any other), how do you get back to your home directory?
- 4. Enter the nodeGame installation directory. *How?* Let's assume you saved it on your desktop.

balistef@mzes072 MINGW64 ~
\$ cd Desktop/nod

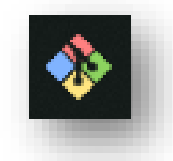

- 1. Open Git Bash
- 2. As you know from the previous slides, you might either be in your home folder or in top directory.
- 3. If you are in top directory (or any other), how do you get back to your home directory?
- 4. Enter the nodeGame installation directory. *How?* Let's assume you saved it on your desktop.

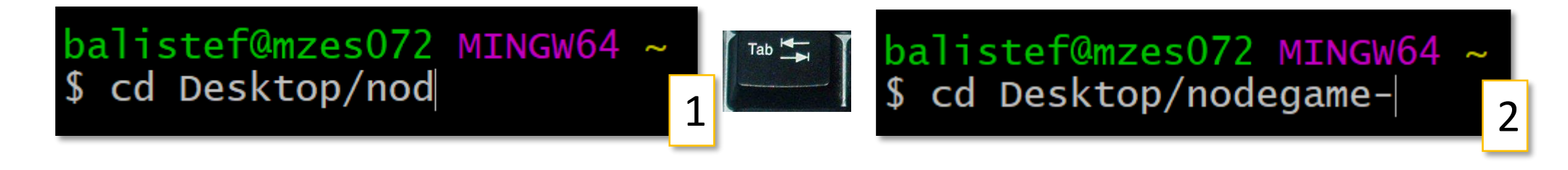

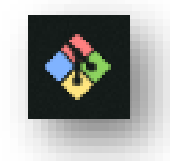

- 1. Open Git Bash
- 2. As you know from the previous slides, you might either be in your home folder or in top directory.
- 3. If you are in top directory (or any other), how do you get back to your home directory?
- 4. Enter the nodeGame installation directory. *How?* Let's assume you saved it on your desktop.

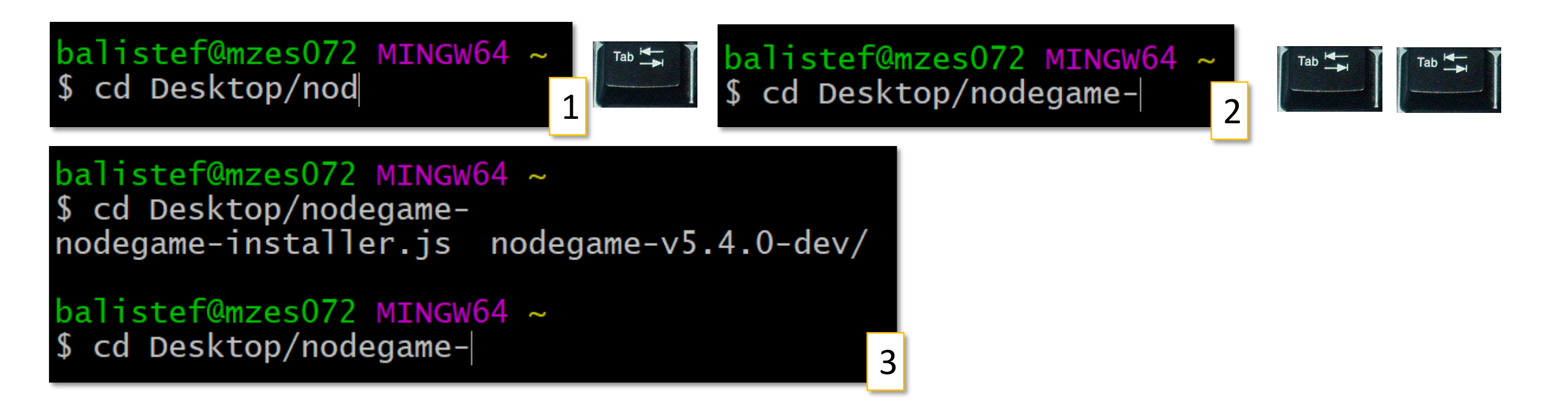

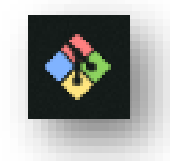

- 1. Open Git Bash
- 2. As you know from the previous slides, you might either be in your home folder or in top directory.
- 3. If you are in top directory (or any other), how do you get back to your home directory?
- 4. Enter the nodeGame installation directory. *How?* Let's assume you saved it on your desktop.

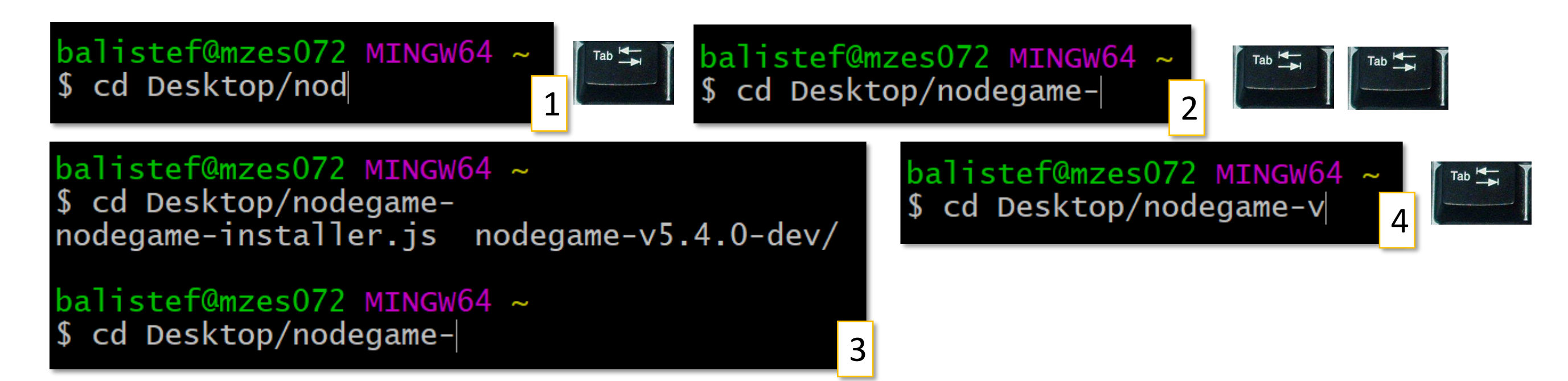

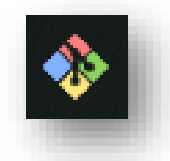

- 1. Open Git Bash
- 2. As you know from the previous slides, you might either be in your home folder or in top directory.
- 3. If you are in top directory (or any other), how do you get back to your home directory?
- 4. Enter the nodeGame installation directory. *How?* Let's assume you saved it on your desktop.

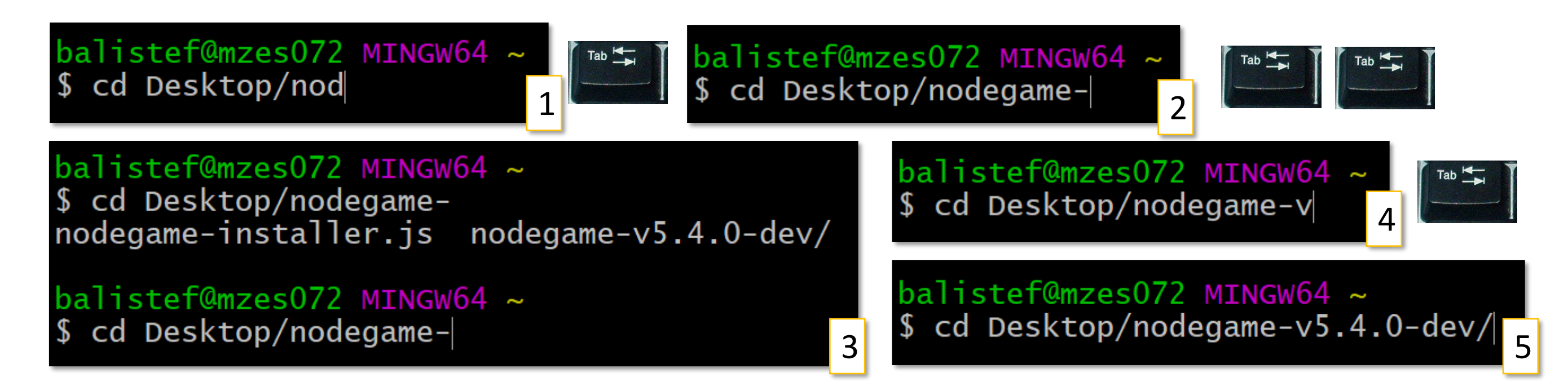

#### Locate your nodeGame installation folder with Git Bash

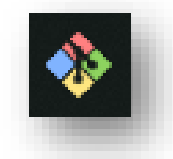

Tells you that you are in the right folder

- 1. Open Git Bash
- 2. As you know from the previous slides, you might either be in your home folder or in top directory.
- 3. If you are in top directory (or any other), how do you get back to your home directory?
- 4. Enter the nodeGame installation directory. *How?* Let's assume you saved it on your desktop.
- 5. You can now safely start nodeGame

balistef@mzes072 MINGW64 ~/Desktop/nodegame-v5.4.0-dev
\$ node launcher.js
nodeGame v.5.4.0

### A Common Error: Cannot Find Launcher

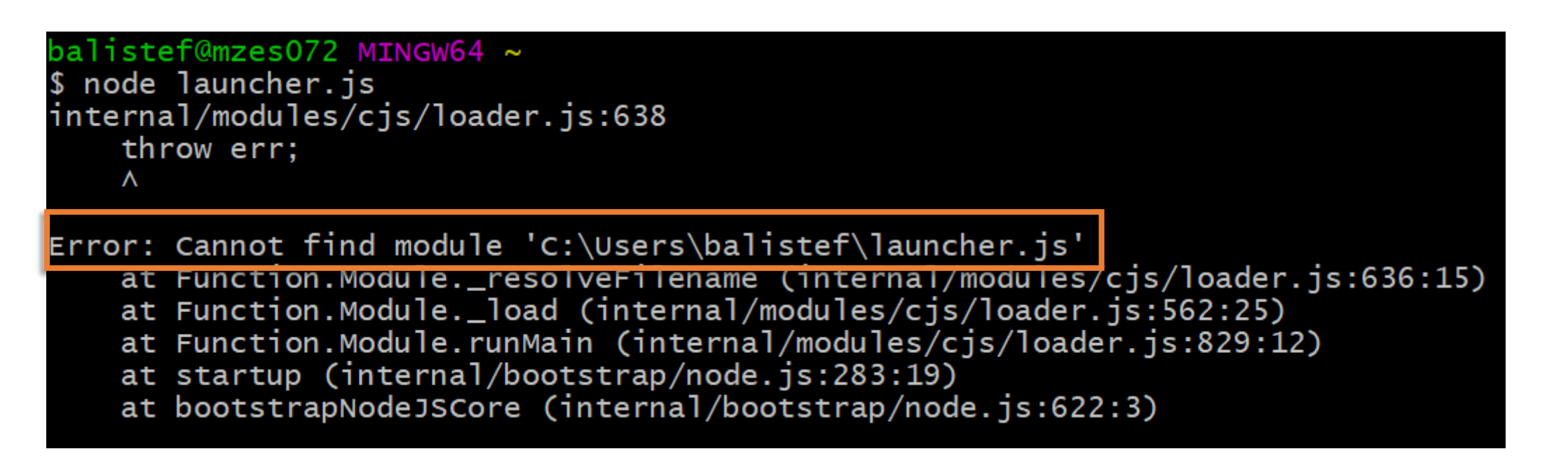

This means that you are not inside the nodeGame directory. Let's understand how to get in there.

# Terminal Commands To Remember

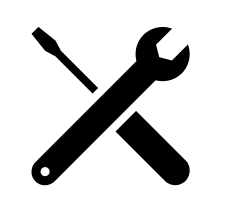

```
balistef@mzes072 MINGW64 /
                                     cd = goes to home directory (without parameters)
  cd
balistef@mzes072 MINGW64 ~
                                     pwd = print working directory (if you are lost)
$ pwd
/c/Users/balistef
balistef@mzes072 MINGW64 ~
                                     cd Pictures = goes into the Pictures directory
$ cd Pictures/
                                     Hint! Use TAB to autocomplete the name of files
balistef@mzes072 MINGW64 ~/Pictures
                                                ls = list files in directory
S Is
canceled_delta_hotel.PNG conferenz_css_zurich.png
                                                                    desktop.ini
                                                                                CTRL-L will clear
balistef@mzes072 MINGW64 ~/Pictures
                                                cd .. = goes one directory above
  cd
                                                                                CTRL-D will exit
```